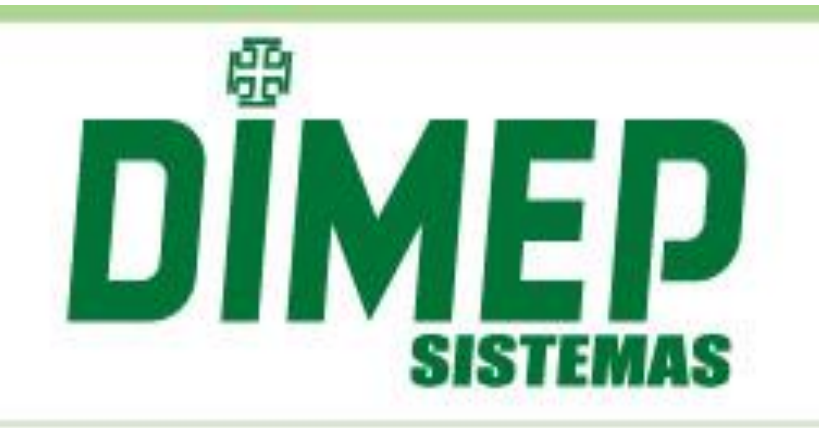

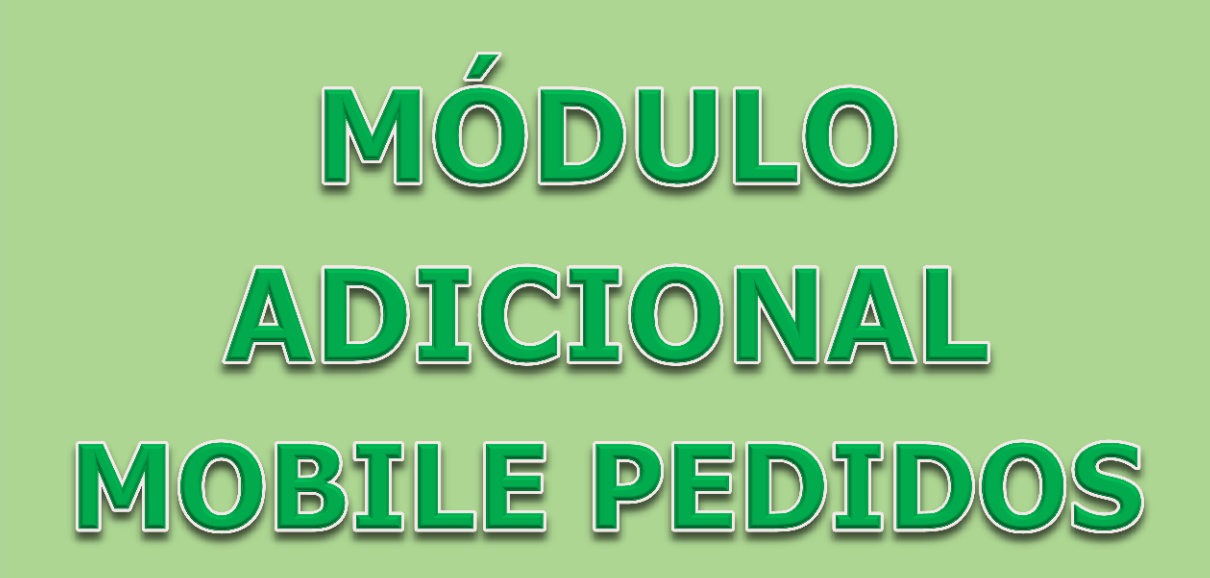

Data: 28/09/2017

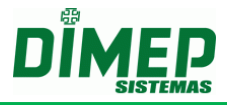

# Índice

| Mobile Pedidos |                  |    |
|----------------|------------------|----|
| 1.             | Marcações        | 3  |
| 2.             | Férias           | .5 |
| 3.             | Faltas e Atrasos | .7 |
| 4.             | Horas Extras     | 9  |

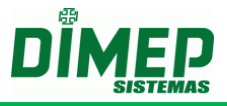

#### **Mobile Pedidos**

É possível o funcionário realizar os pedidos de férias, horas extras, esquecimento de marcação e justificativa de ausência. O gestor por sua vez, poderá aprovar ou rejeitas essas solicitações.

### 1. Marcações

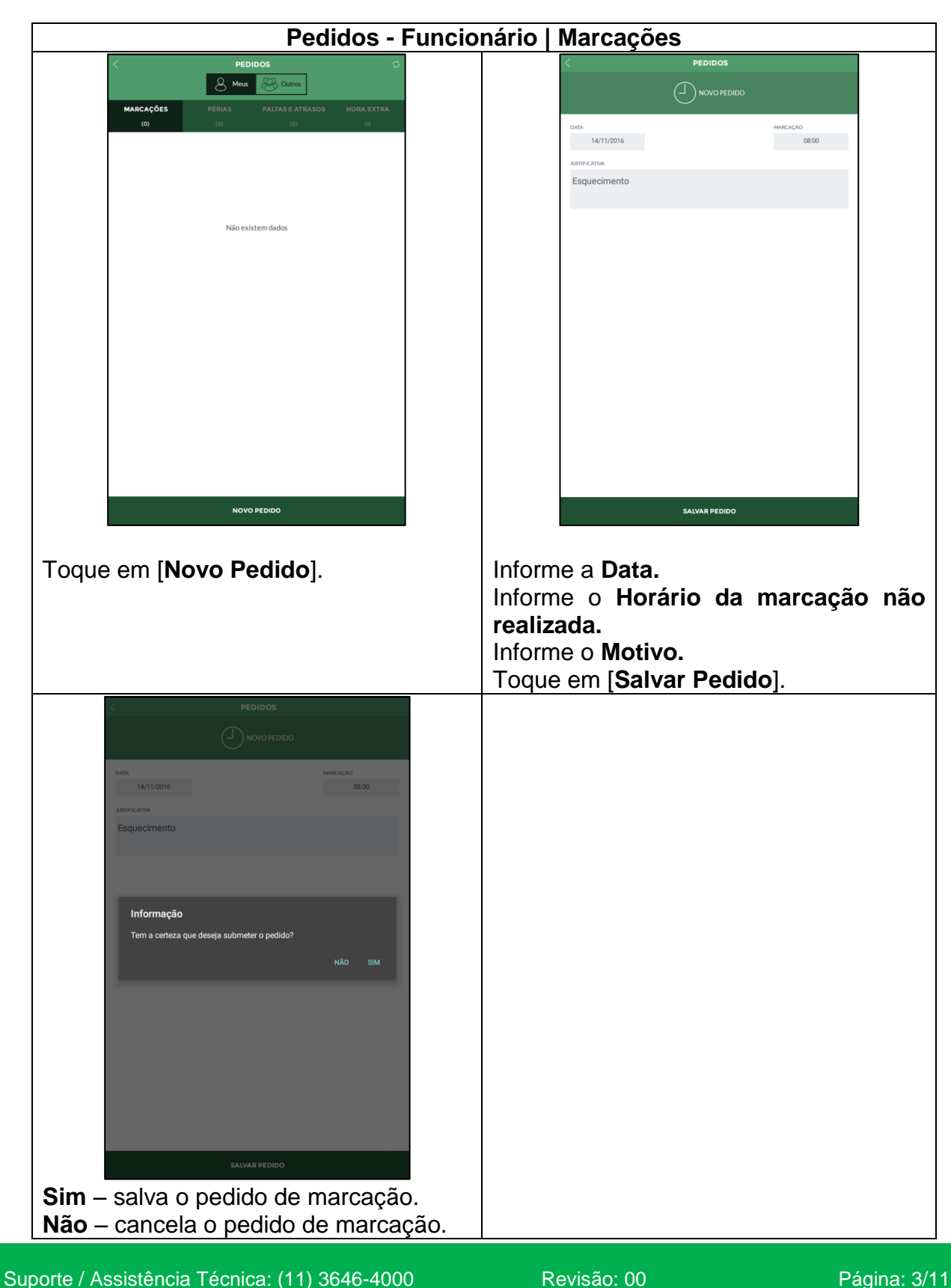

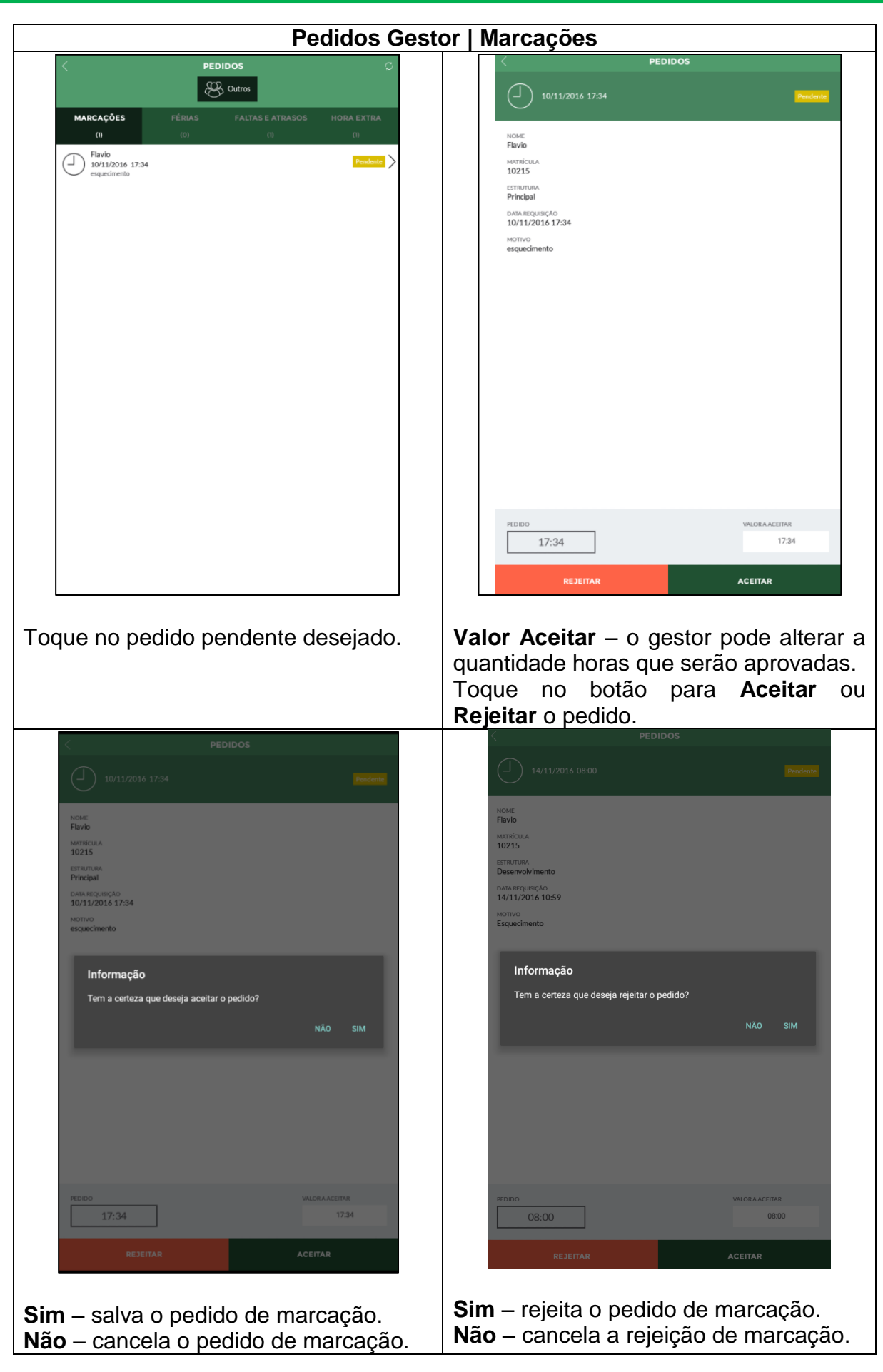

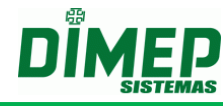

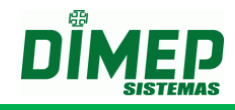

#### 2. Férias

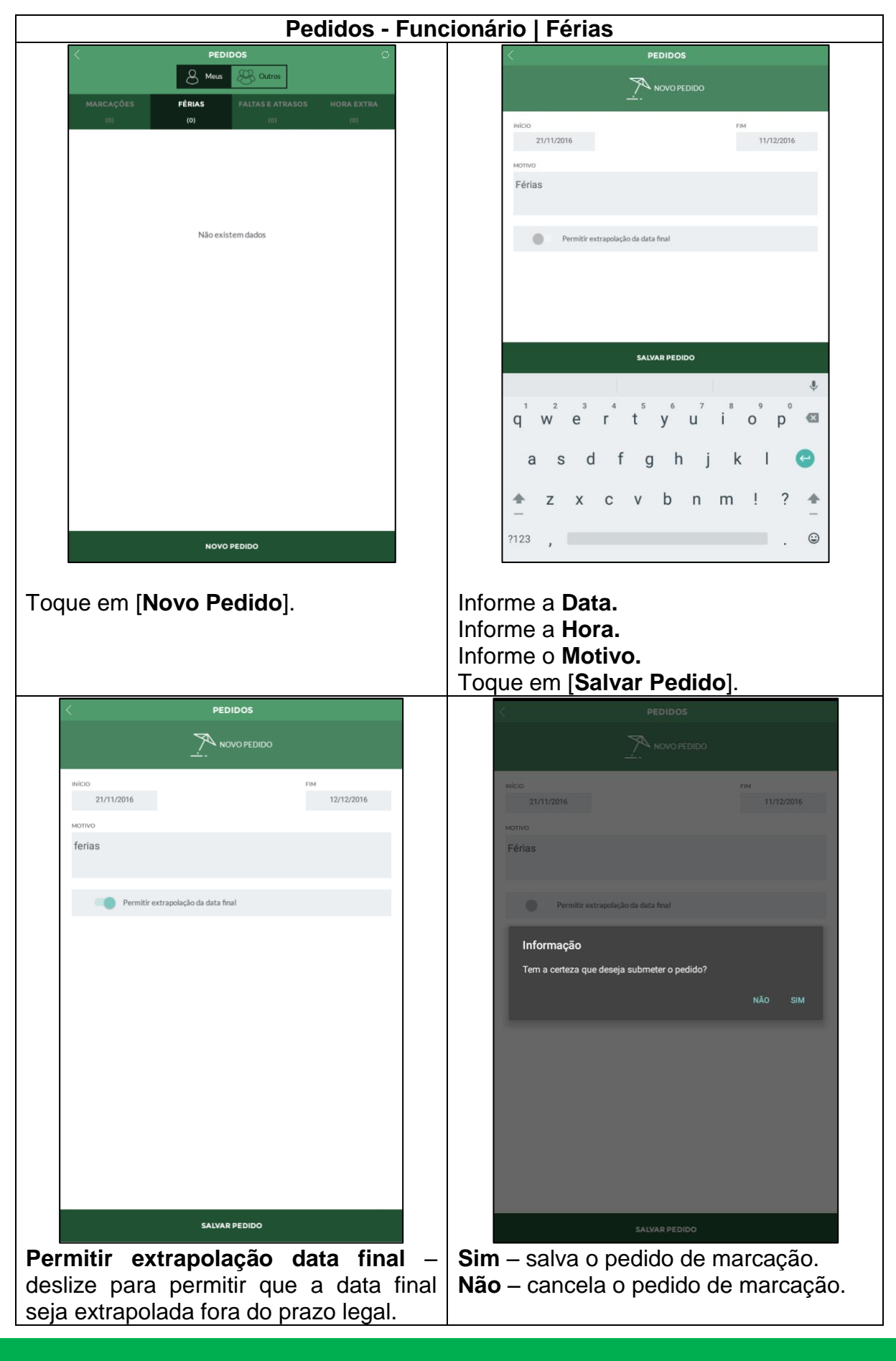

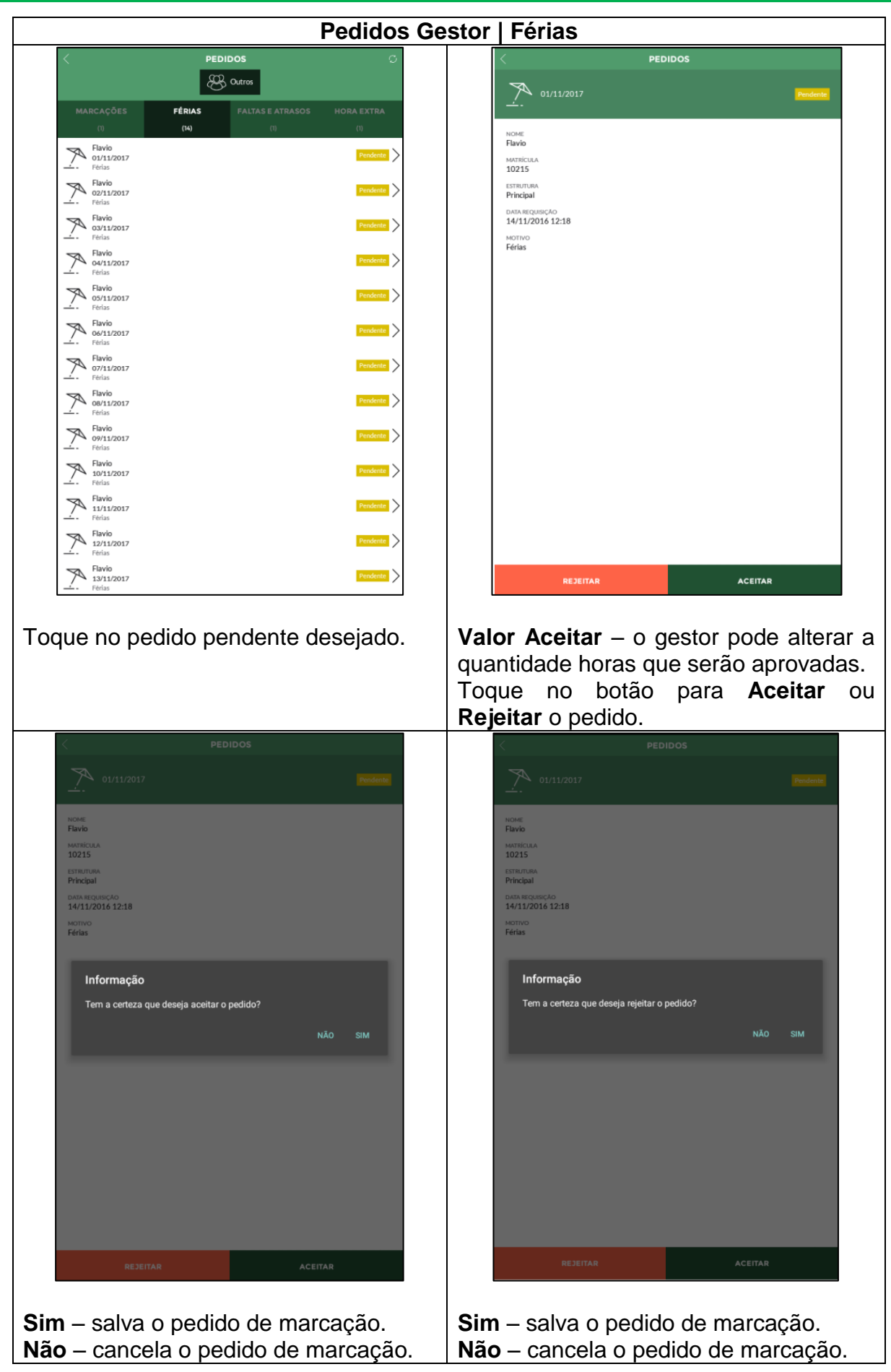

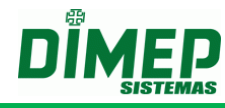

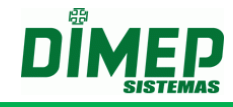

### 3. Faltas e Atrasos

| Pedidos - Funcionário   Faltas e Atrasos                                                                                             |                                              |  |  |  |
|----------------------------------------------------------------------------------------------------|----------------------------------------------|--|--|--|
| PEDIDOS         O           & Meus         & Outros           MARCAÇÕES         FÉRIAS           FÁLTAS E ATRASOS         HORA EXTRA | < LISTA DE OCORRÊNCIAS                       |  |  |  |
| (2)     (0)     (1)       Flavio<br>Falta: 09/11/2016 07:45<br>Declaração de Hons/atestado médico     Pendente                       | DATA QTD.HORAS 09/11/2016 07:45 ASTIFICATIVA |  |  |  |
|                                                                                                    | мотио                                        |  |  |  |
|                                                                                                    | Possui documento                             |  |  |  |
|                                                                                                    |                                              |  |  |  |
|                                                                                                    |                                              |  |  |  |
|                                                                                                    |                                              |  |  |  |
|                                                                                                    | SALVAR REDINO                                |  |  |  |
|                                                                                                    | Informe a <b>Data</b>                        |  |  |  |
|                                                                                                    | Informe a Quantidade de Horas.               |  |  |  |
|                                                                                                    | Selecione a Justificativa                    |  |  |  |
|                                                                                                    | Toque em [ <b>Salvar Pedido</b> ].           |  |  |  |
| < LISTA DE OCORRÊNCIAS                                                                                                    | LISTA DE OCORRÊNCIAS                         |  |  |  |
|                                                                                                    |                                              |  |  |  |
| олга ор/11/2016 07:45<br>Алятинскитика                                                                                               | DATA QTD HORAS 09/11/2016 07:45              |  |  |  |
| Declaração de Horas                                                                                                    | Declaração de Horas                          |  |  |  |
| atestado médico                                                                                                    | atestado médico                              |  |  |  |
| Possui documento                                                                                                    | Informação                                   |  |  |  |
|                                                                                                    | NÃO SIM                                      |  |  |  |
|                                                                                                    |                                              |  |  |  |
|                                                                                                    |                                              |  |  |  |
|                                                                                                    |                                              |  |  |  |
| SALVAR PEDIDO                                                                                                    | SALVAR PEDIDO                                |  |  |  |
| Possui Documento – deslize para                                                                                                    | Sim – salva o pedido de marcação.            |  |  |  |
| ativar caso tenha documento que                                                                                                    | Não – cancela o pedido de marcação.          |  |  |  |
|                                                                                                    |                                              |  |  |  |

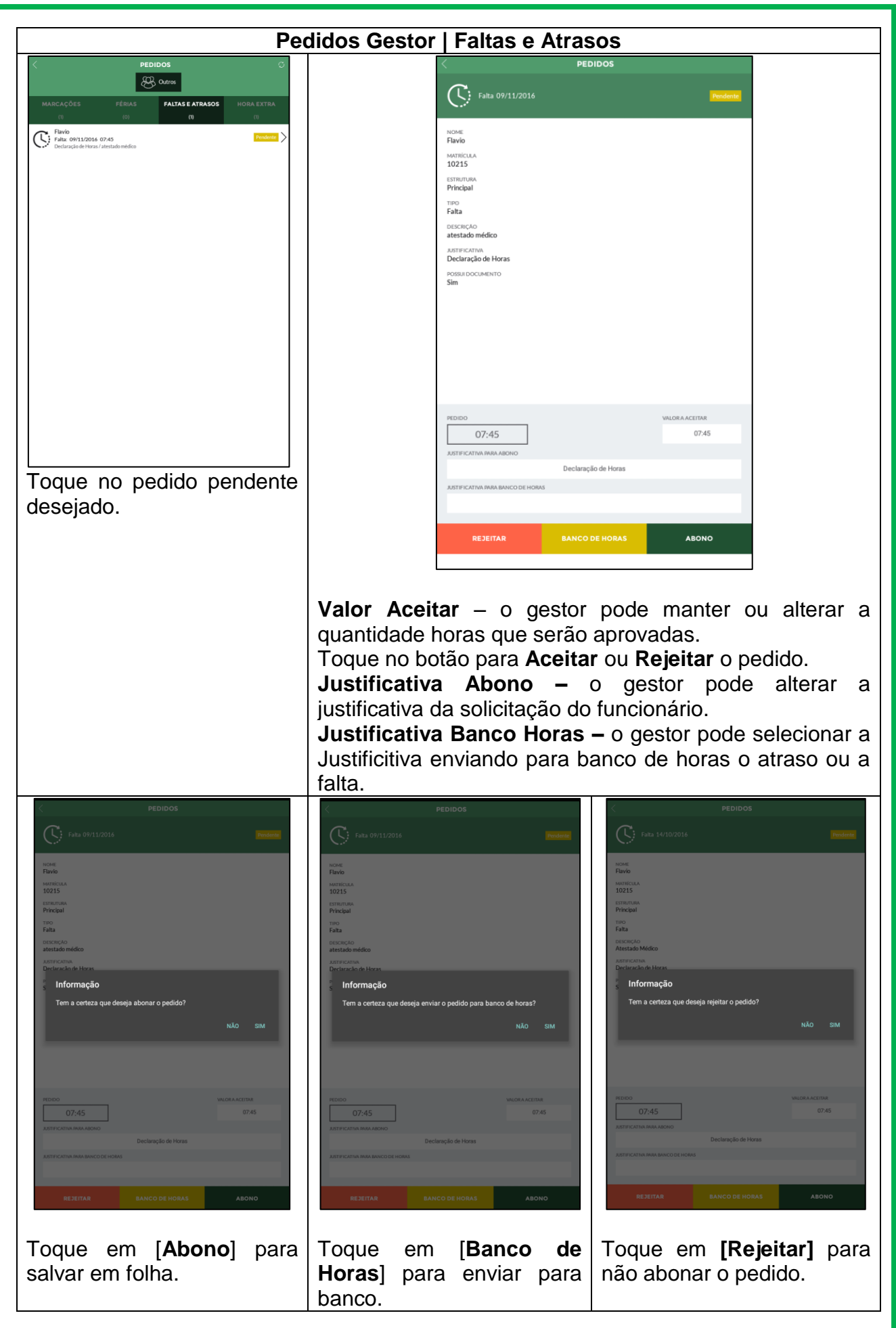

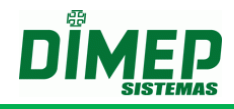

### 4. Horas Extras

| Pedidos - Funcionário   Horas Extras                                                                 |                                    |  |  |  |
|----------------------------------------------------------------------------------------------------|------------------------------------|--|--|--|
| PEDIDOS     O       Meus     Cutros       MARCAÇÕES     FÉRIAS       FÁLTAS E ATRASOS     HORA EXTRA | < PEDIDOS                          |  |  |  |
| (2) (0) (2) (2)                                                                                      | DATA QTD. HORAS 20/11/2016 06:00   |  |  |  |
| Flavio     Acrovzsko     Acrovzsko     Manuterçia Servidor                                           | мотичо<br>Manutenção Servidor      |  |  |  |
|                                                                                                    |                                    |  |  |  |
|                                                                                                    |                                    |  |  |  |
|                                                                                                    |                                    |  |  |  |
|                                                                                                    |                                    |  |  |  |
|                                                                                                    |                                    |  |  |  |
|                                                                                                    |                                    |  |  |  |
|                                                                                                    |                                    |  |  |  |
|                                                                                                    |                                    |  |  |  |
| NOVO PEDIDO                                                                                          | SALVAR PEDIDO                      |  |  |  |
| Toque em [Novo Pedido]. Informe a Data.                                                              |                                    |  |  |  |
|                                                                                                    | Informe a Quantidade de Horas.     |  |  |  |
|                                                                                                    | Toque em [ <b>Salvar Pedido</b> ]. |  |  |  |
| < LISTA DE OCORRÊNCIAS                                                                               |                                    |  |  |  |
| DATA QTD HORAS                                                                                       |                                    |  |  |  |
| 09/11/2016 07:45                                                                                     |                                    |  |  |  |
| Uecuração de Horas<br>Motivo                                                                         |                                    |  |  |  |
| atestado medico                                                                                      |                                    |  |  |  |
| Informação<br>Tem a certeza que deseja submeter o pedido?                                            |                                    |  |  |  |
| NÃO SIM                                                                                              |                                    |  |  |  |
|                                                                                                    |                                    |  |  |  |
|                                                                                                    |                                    |  |  |  |
|                                                                                                    |                                    |  |  |  |
|                                                                                                    |                                    |  |  |  |
| SALVAR PEDIDO                                                                                        |                                    |  |  |  |
| Sim – salva o pedido de marcação.<br>Não – cancela o pedido de marcação.                             |                                    |  |  |  |

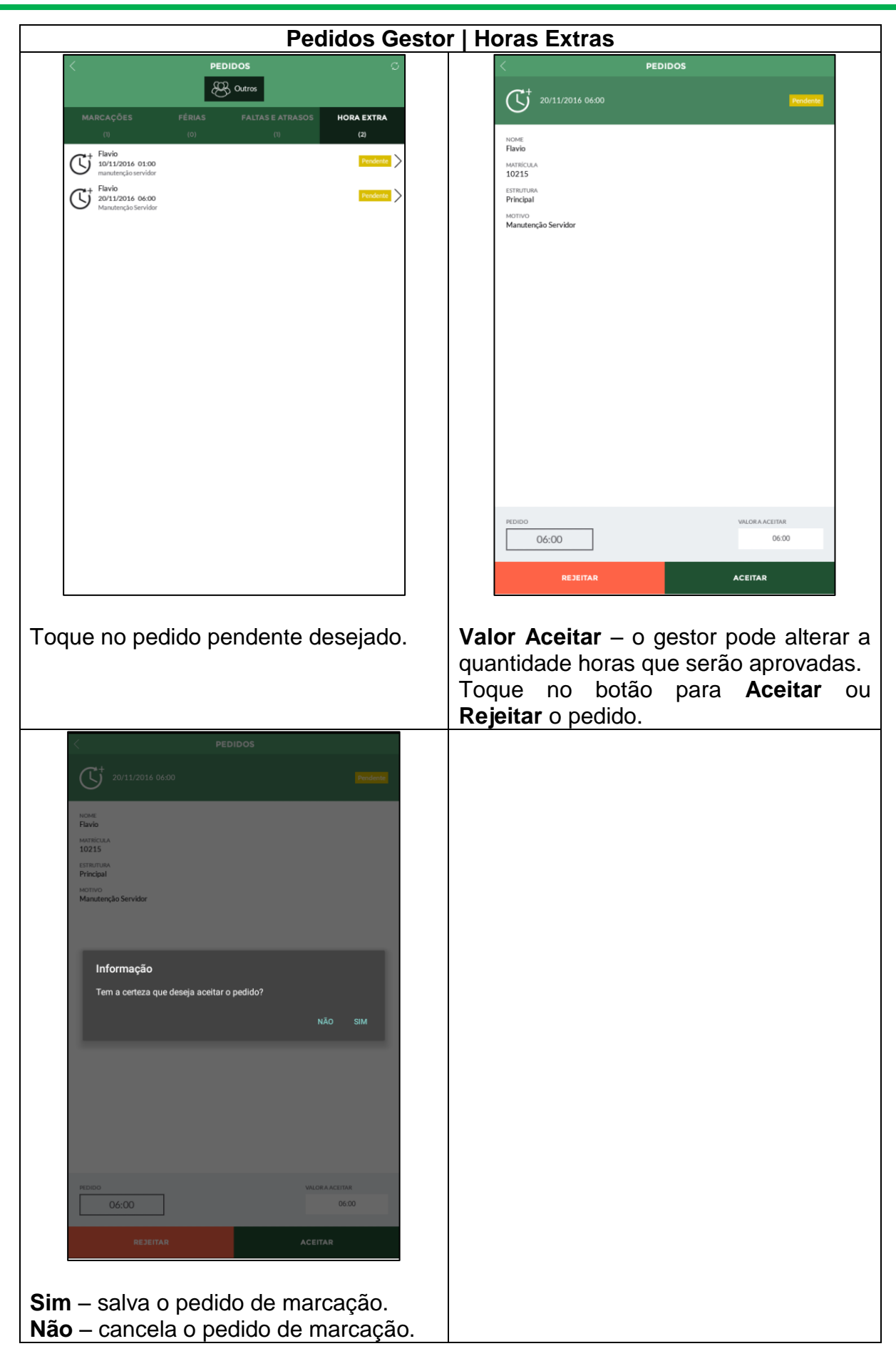

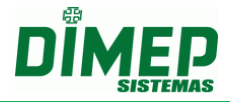

Revisão - 00 - Setembro de 2017.

Dimas de Melo Pimenta Sistemas de Ponto e Acesso Ltda. Av. Mofarrej, 840 - CEP 05311-000 - São Paulo - SP - BRASIL Fone: 55 11 3646-4000 www.dimep.com.br / dimep@dimep.com.br

Manual produzido por: Dimas de Melo Pimenta - Sistemas de Ponto e Acesso Ltda.

Imagens meramente ilustrativas.

As especificações aqui mencionadas têm caráter informativo e podem sofre alterações sem aviso prévio.

É proibida a reprodução total ou parcial, por qualquer meio, do conteúdo deste manual sem a autorização prévia por escrito da Dimas de Melo Pimenta - Sistemas de Ponto e Acesso Ltda. Todos os direitos reservados a Dimas de Melo Pimenta - Sistemas de Ponto e Acesso Ltda.